## 26<sup>0</sup> Congresso Paulista de Obstetrícia e Ginecologia

2ª Edição Online

## Seja muito bem-vindo(a)

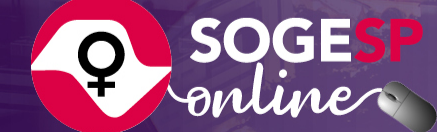

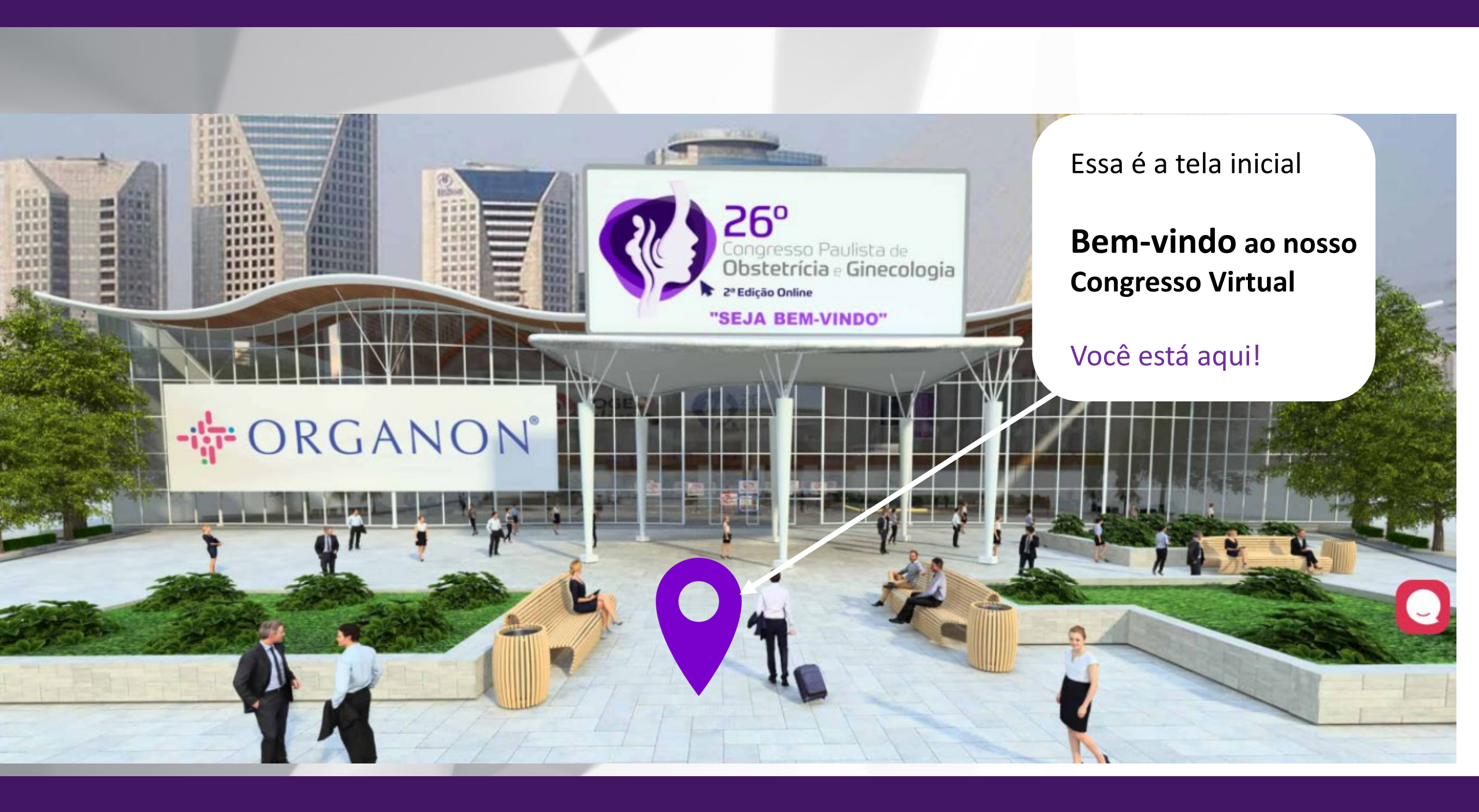

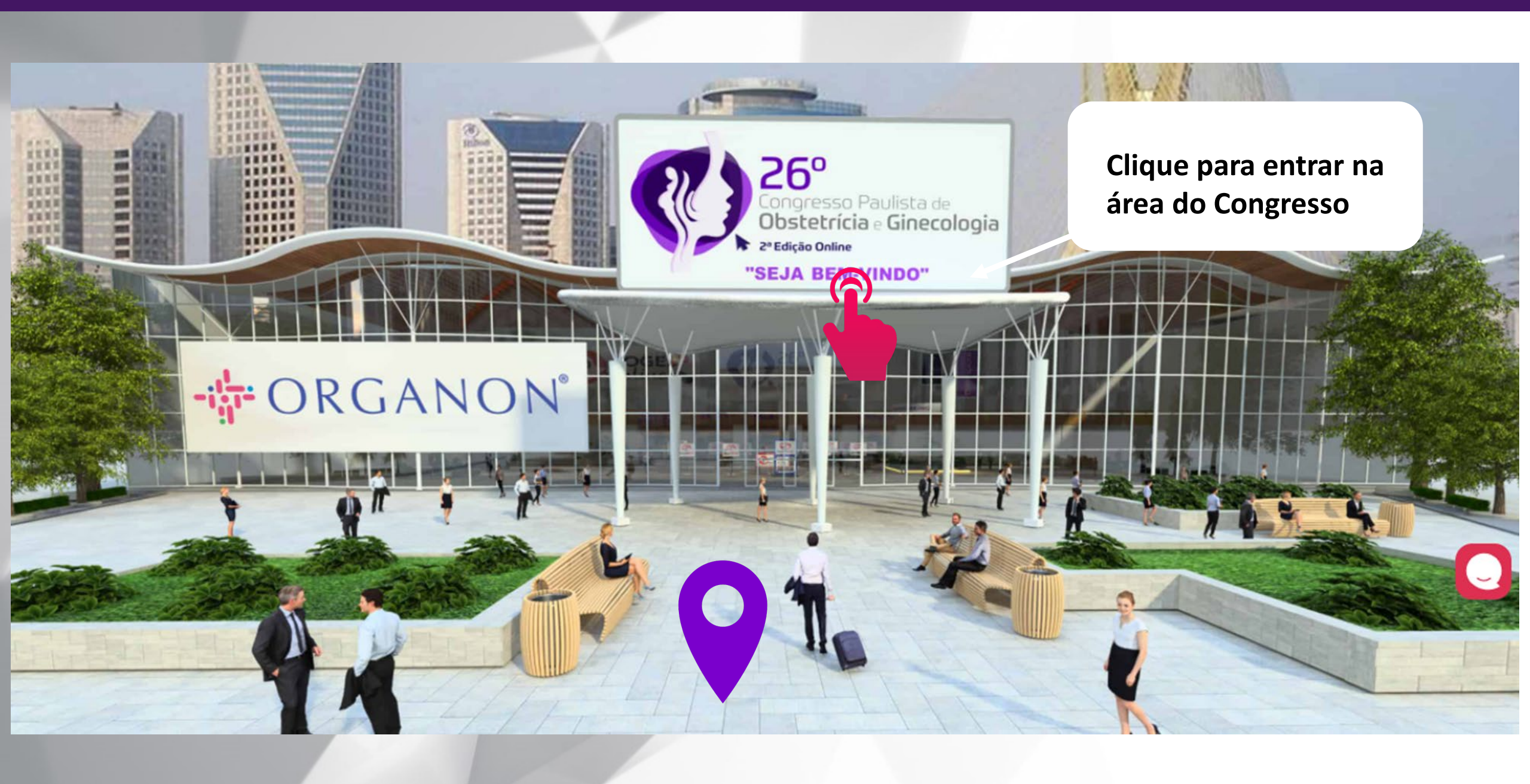

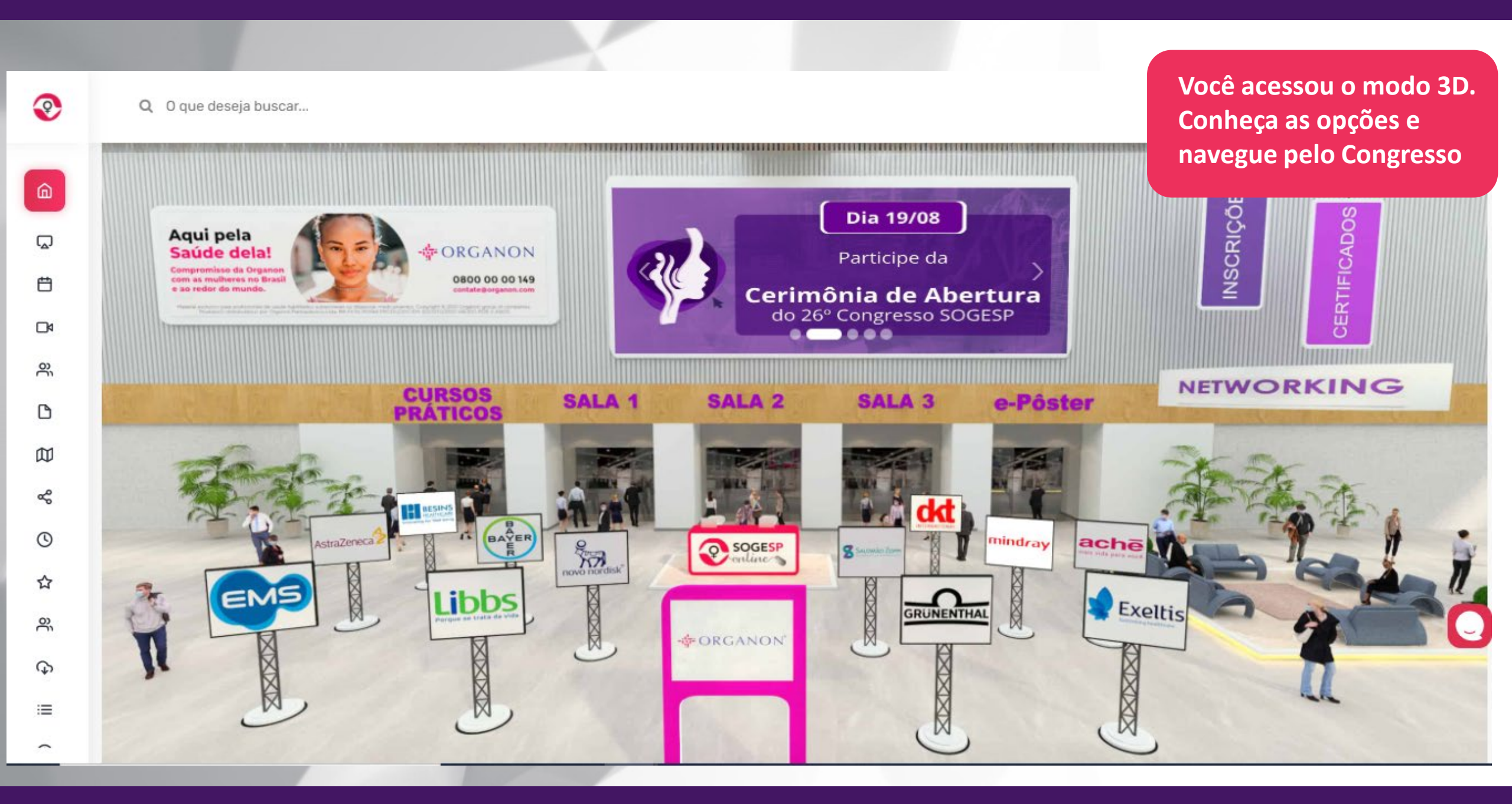

3 0 Q O que deseja buscar... Δ C ۵ ŝ CERTIFICADOS Aqui pela Q A sala de Cursos Práticos estará sempre disponível, mas as salas Saúde dela! Compromisso da Organon com as mulheres no Brasil Ħ 01, 02 e 03 estarão disponíveis somente "ao vivo", durante os : ao redor do munde dias da programação. പ് NETWORKING CURSOS PRÁTICOS SALA 1 SALA e-Pôster SALA 2 C 囗 ŝ BAYER 0 mindray straZeneca SOGESP achē TRANS INCRO ☆ XIXIXIX Exeltis GRUNENTHAL ĉ ORGANON 9 =

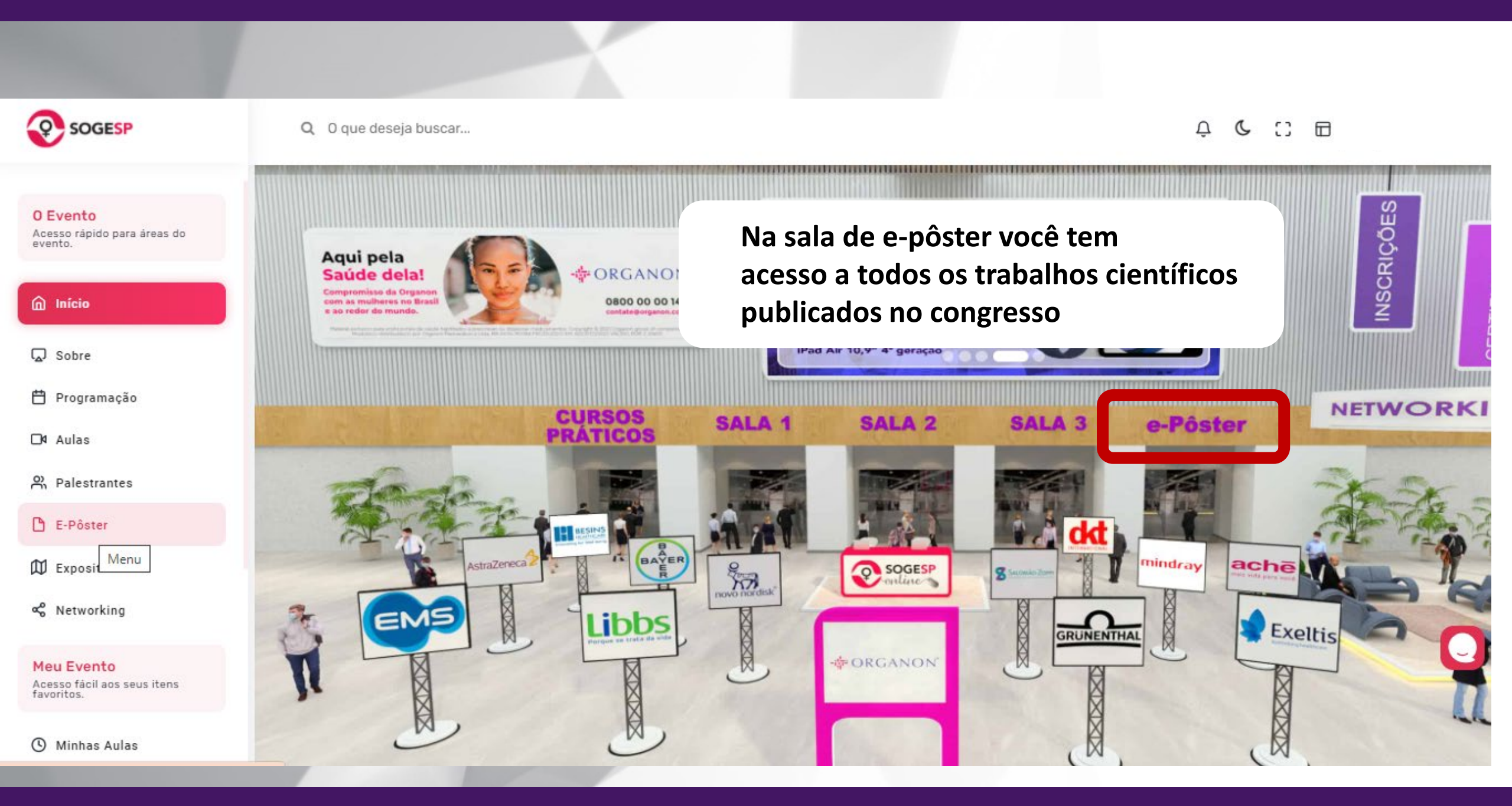

Na área de e-pôster você consegue pesquisar um trabalho na busca geral (nome, tema, sigla e etc.), por área de abrangência, e, através do index aparecerão todos os trabalhos que tem autores que se cujo nome se inicia com a letra selecionada

| ۵       | O Evento 🍙 / E-Pôster                |                                                                                                    |
|---------|--------------------------------------|----------------------------------------------------------------------------------------------------|
| Ω       | Busca Geral                          |                                                                                                    |
| Ħ       |                                      | Index                                                                                                    |
| □٩      | Buscar                               |                                                                                                    |
| <u></u> | Duscal                               | A B C D E F G H I J K L M N                                                                                                    |
| B       |                                      | O P Q R S T U V W X Y Z                                                                                                    |
|         | Área de Abrangência 🗸                |                                                                                                    |
| ŝ       |                                      |                                                                                                    |
| 0       | Ginecologia (73)<br>Obstetrícia (85) | GINECOLOGIA G001                                                                                                    |
| ☆       |                                      | AVALIAÇÃO DO BENEFÍCIO DA EDUCAÇÃO SEXUAL VOLTADA PARA O PÚBLICO FEMININO<br>NA OBTENÇÃO DE PRÁTICAS SEXUAIS PRAZEROSAS: UMA REVISÃO SISTEMÁTICA. |
|         |                                      |                                                                                                    |

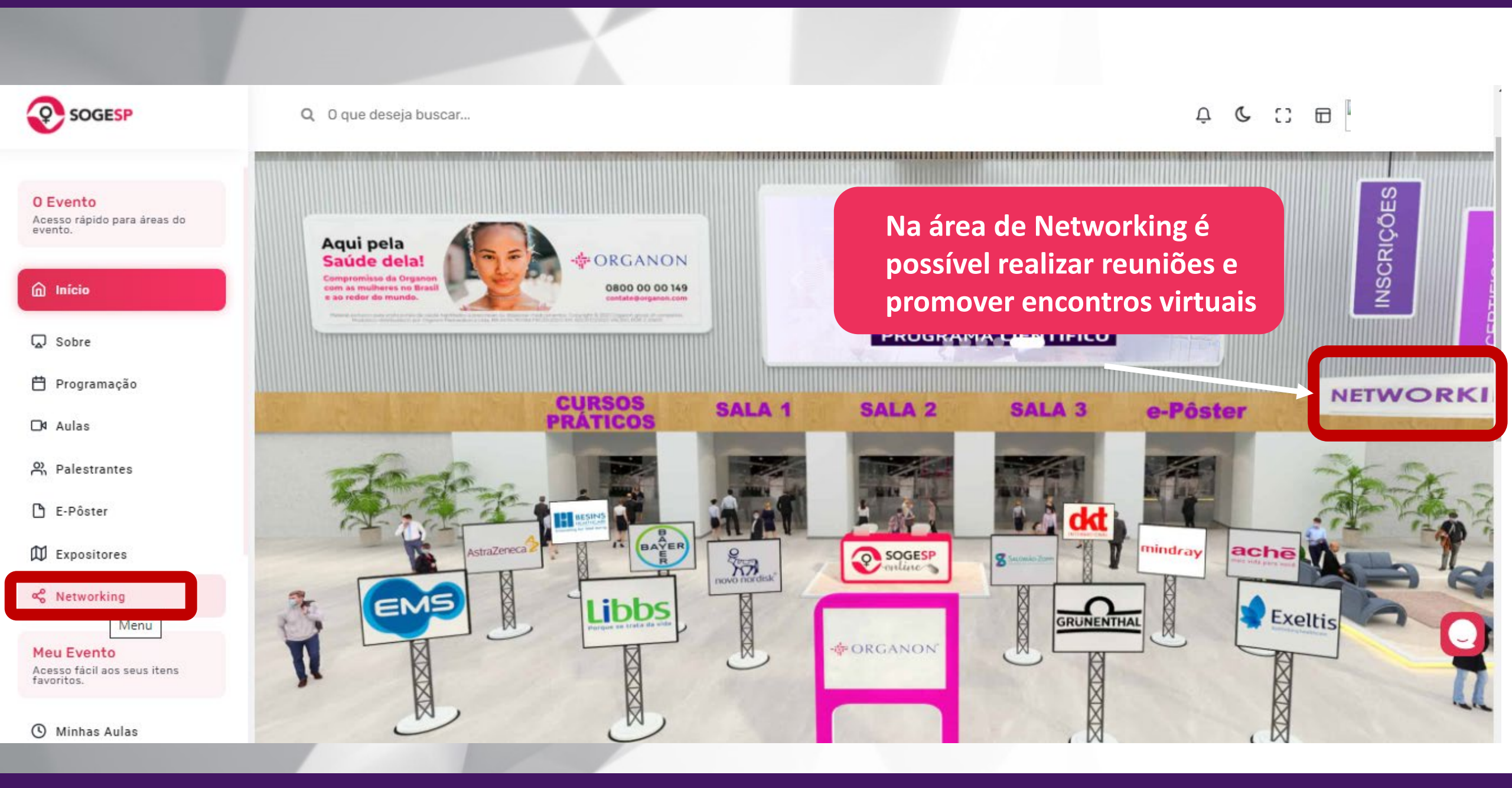

## Espaço Networking – Clique para acessar uma sala

#### O Evento 🙆 / Networking

ඛ

Q

₿

D٩

പ്

#### Networking

A SOGESP entende a importância do Network em seus congressos. Desta forma, esta área foi pensada para que o congressista possa interagir com os colegas, trocar experiências, discutir temas das aulas e muito mais!

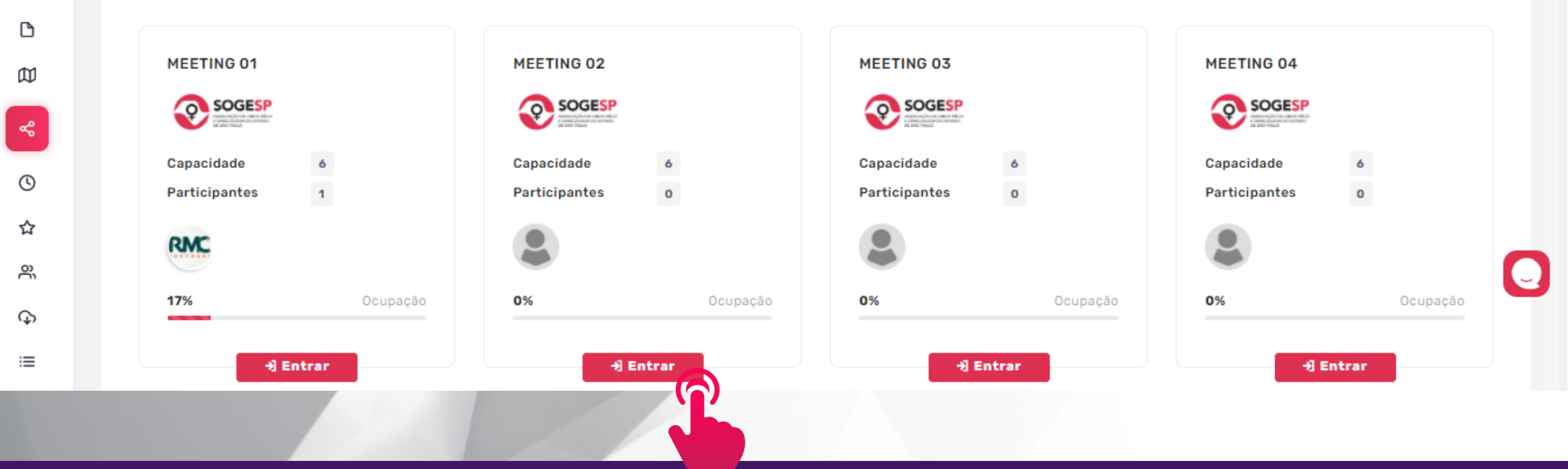

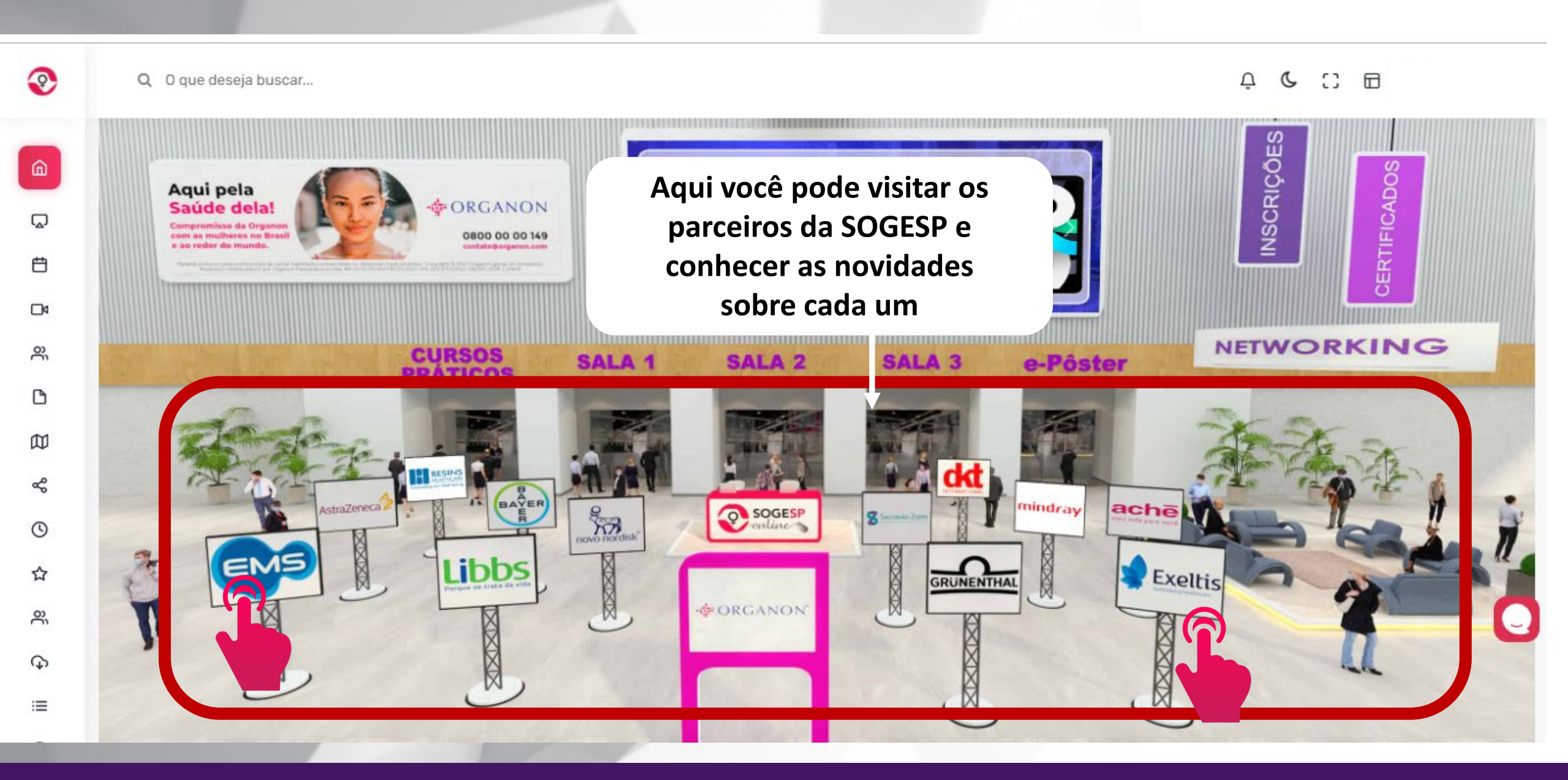

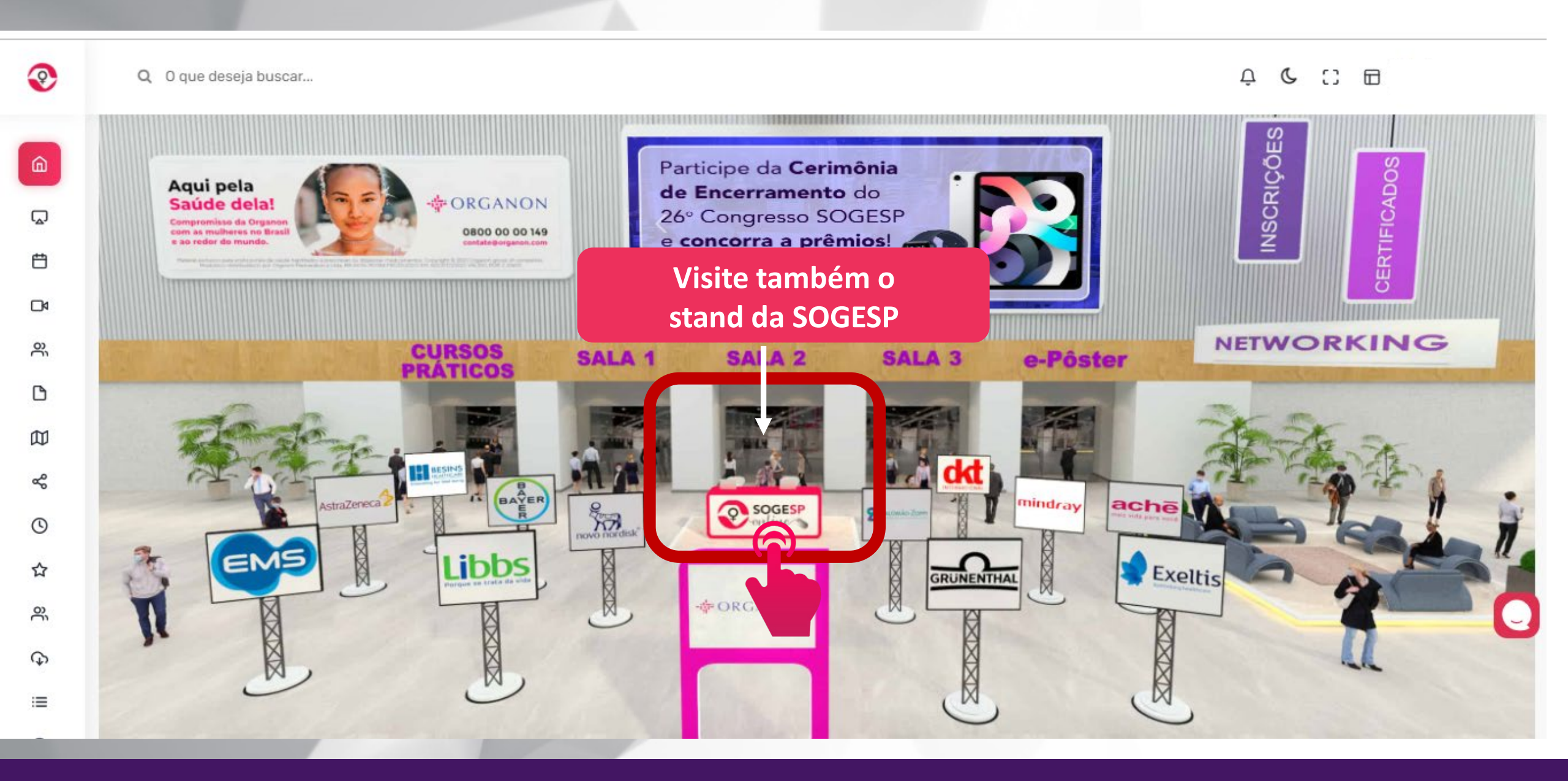

Q 0 que deseja buscar...

Ŷ

ŵ

Ë

ĉ

ß

Ø

ŝ

0

☆

<sup>o</sup>

\$

100

0

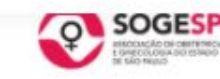

foin Q Siga-nos Visitas 53

#### Sobre

O 26º Congresso Paulista de Obstetrícia e Ginecologia - 2" Edição Online será marcado por inovações de todos os tipos, a começar pelo estande da SOGESP, cujo espaço foi elaborado com o objetivo de promover interação e informação. Tenha um excelente congresso!

#### Atendimento

Área de atendimento do patrocinador.

Deixe aqui a sua mensagem e em breve o seu contato será retornado. Obrigado.

Nome

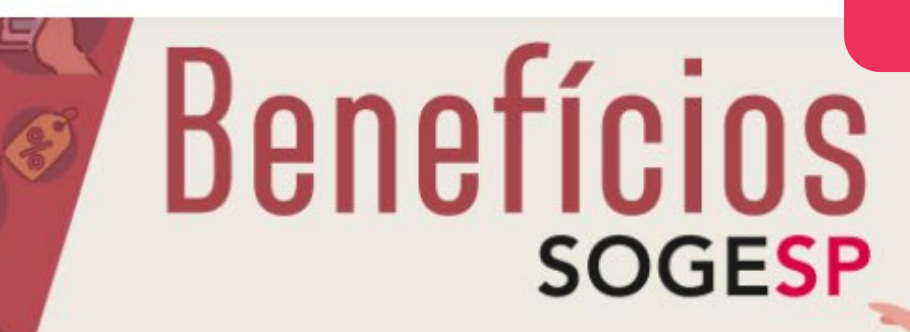

Aproveite todas as vantagens de ser um associado SOGESP!

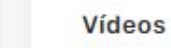

#### Clique e assista ao vídeo.

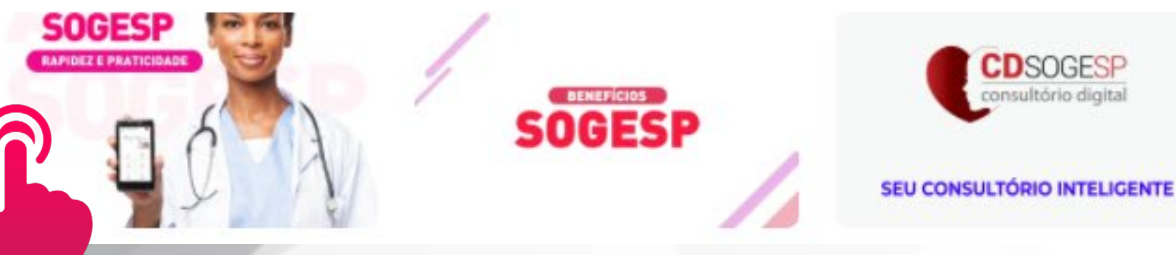

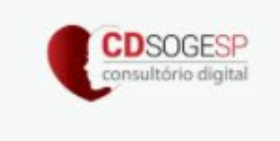

Aqui você confere as novidades da SOGESP e os benefícios do associado

No menu "Programação" é possível pesquisar o programa por tema, por área, por palestrante e por dia. Esta busca trará apenas as aulas do dia selecionado.

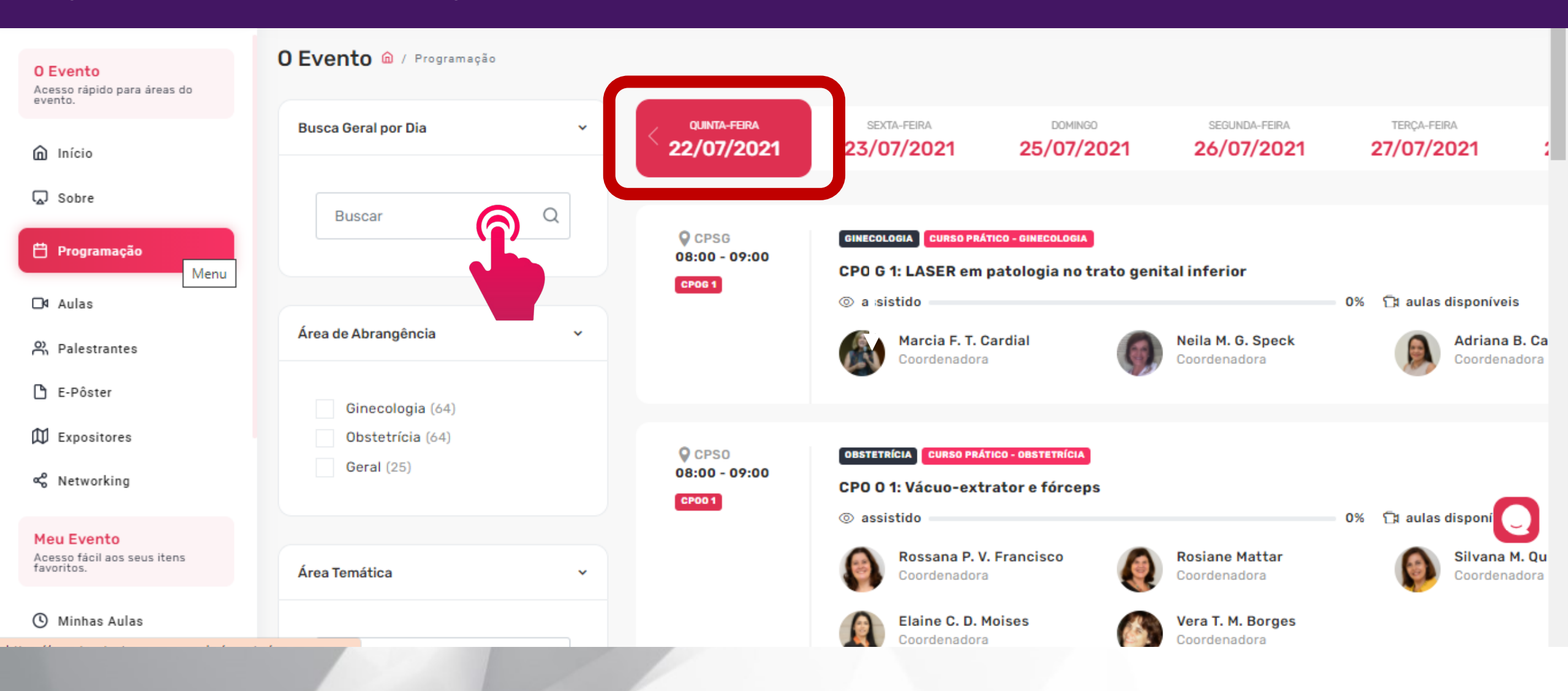

## No menu "Aulas" é possível acessar as aulas que já estão gravadas. O conteúdo ao vivo ficará disponível a partir do dia 20 de setembro

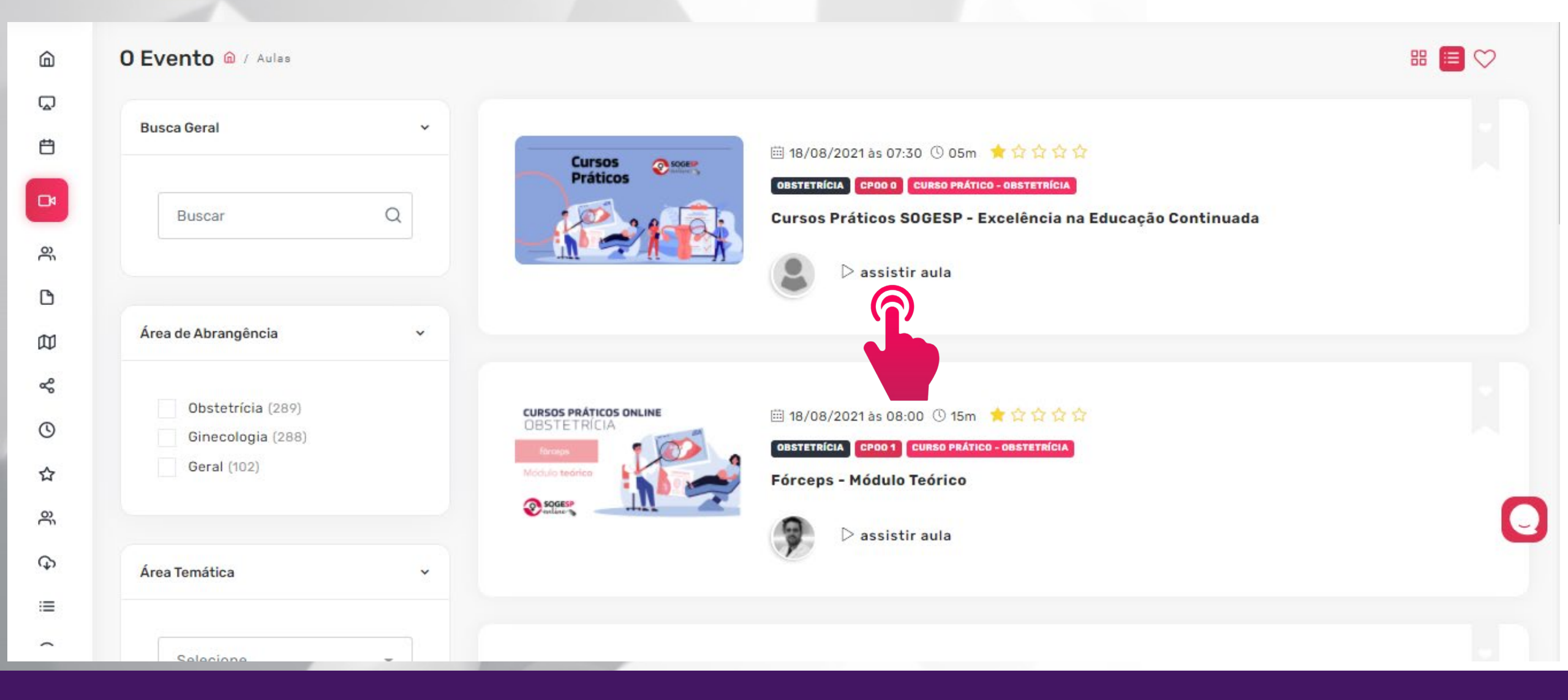

#### Adicione um Lembrete e não perca nenhum conteúdo!!! Favorite os seus Palestrantes e faça amigos!

|                                                         | Q O que deseja buscar                                                                                                    | <b>₽ C</b>                           |
|---------------------------------------------------------|----------------------------------------------------------------------------------------------------|--------------------------------------|
| □4 Aulas                                                | Meu Evento 🍙 / Minhas Aulas                                                                                                    |                                      |
| R Palestrantes                                          | Minhas Aulas                                                                                                    |                                      |
| C Expositores                                           | Bem-vindo(a) a Agenda do 26º Congresso SOGESP / 2º Edição online! Programe suas aulas rapidamente, de modo prático. Visualizo<br>não perca nenhum conteúdo do evento. | e edite sua programação com facilida |
| Meu Evento<br>Acesso fácil aos seus itens<br>favoritos. | Adicione Aulas.<br>Não há aulas adicionadas as suas favoritas. Clique aqui ou acesse o menu Aulas para adicionar as suas aulas favoritas.                             |                                      |
| Minhas Aulas Meus Palestrantes                          | O resultados encontrados                                                                                                    |                                      |
| 유 Meus Amigos                                           |                                                                                                    |                                      |
| Certificado Organização                                 |                                                                                                    | J                                    |
| Fale com a organização do                               |                                                                                                    |                                      |

Preparamos um FAQ com as dúvidas mais comuns. Mas caso você não encontre a informação que procura, estamos disponíveis no chat para atendê-los durante o período do congresso.

|                                                         | <b>Q</b> 0 que deseja buscar                                                                                                    | L₽ C |   |
|---------------------------------------------------------|----------------------------------------------------------------------------------------------------|------|---|
| 🗅 E-Pôster                                              | Organização 🍙 / Perguntas e Respostas                                                                                                    |      |   |
| 🛱 Expositores                                           | Perguntas e Respostas                                                                                                    |      |   |
| ∞ Networking                                            | ② Quando será o Congresso SOGESP Online 2020?                                                                                                    |      |   |
| Meu Evento<br>Acesso fácil aos seus itens<br>favoritos. | A partir do dia 19 de Agosto de 2021, todo conteúdo ao vivo será aos finais de semana (quinta, sexta e sábado), até o dia 11 de setembro de 2021. |      |   |
| 🕚 Minhas Aulas                                          |                                                                                                    |      |   |
| ☆ Meus Palestrantes                                     | ⑦ Quais os horários das aulas?                                                                                                    |      |   |
| O Meus Amigos                                           | Qual a programação do Congresso Online SOGESP 2020?                                                                                               |      |   |
| Certificado                                             | ⑦ Até quando poderei me inscrever?                                                                                                    |      |   |
| Fale com a organização do<br>evento.                    | ⑦ Terá conteúdo ao vivo?                                                                                                    | C    | ] |
| 😑 Perguntas e Respostas 🌈                               | ② Quais aulas poderei assistir?                                                                                                    |      |   |
| Dúvidas e Sud                                           |                                                                                                    |      |   |

#### Consulte os horários de atendimento

#### Se preferir, você ainda pode nos enviar um e-mail através de nosso formulário de contato!

w Organização 🍙 / Dúvidas e Sugestões Ð Contato **Q** SOGESP Deixe aqui a sua mensagem e em breve o seu contato será retornado. Obrigado. ŝ Nome f 🗇 in 🥥 Siga-nos QUD Contato SOGESP D Endereco Av. Brigadeiro Luis Antonio, 2729 - Cjs. 1001 M Assunto a 1006 - Jardim Paulista, São Paulo - SP. 01401-ኆ 000 Selecione 0 Mensagem ☆ ŝ \$ 1 Enviar Mensagem =

Patrocínio Master

- ORGANON

Patrocinadores

 $\nabla$ 

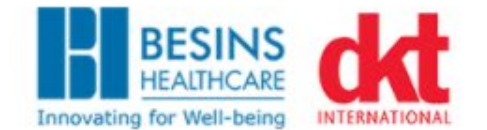

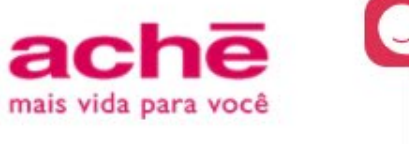

#### Altere a aparência de sua tela para : Modo noturno!

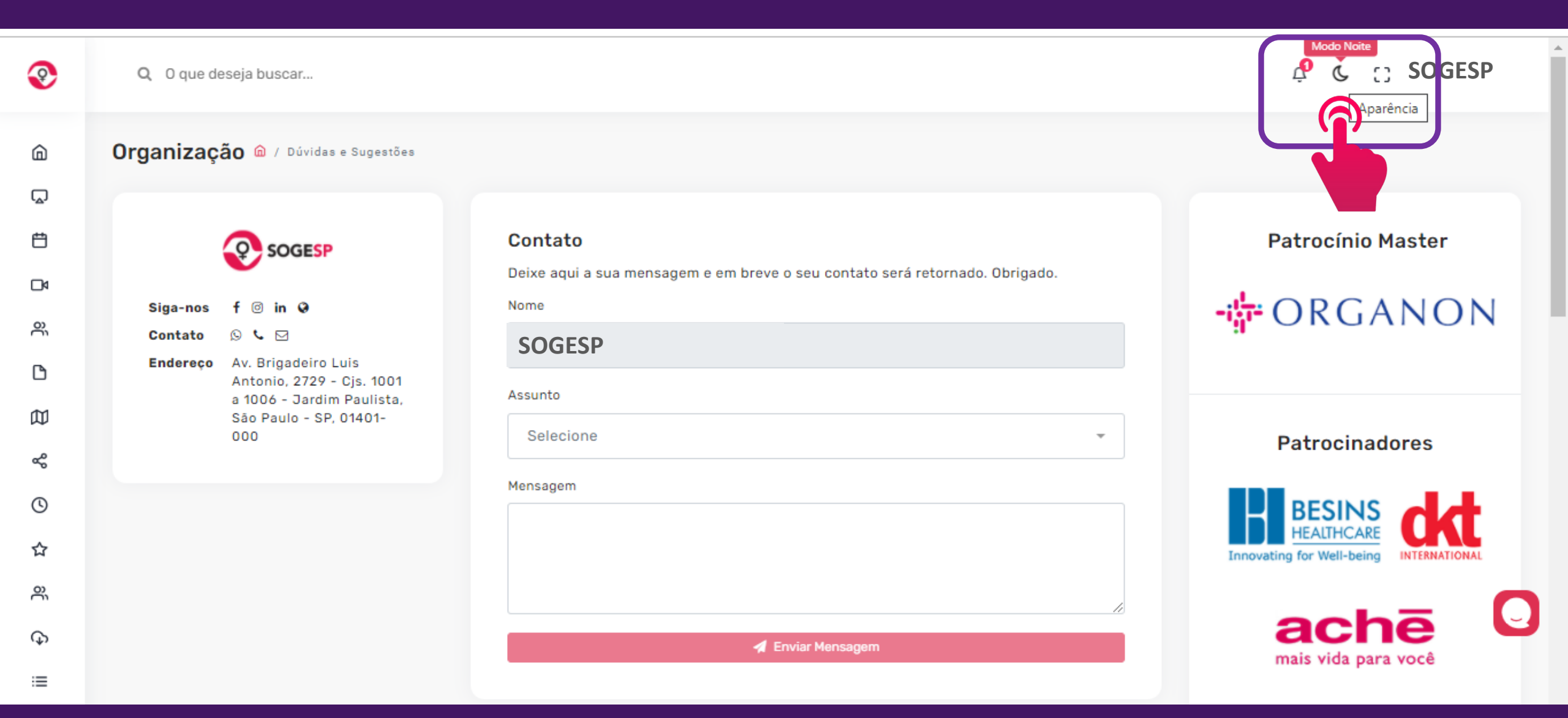

## Altere a aparência de sua tela para : Modo diurno!

| <b></b>     | <b>Q</b> 0 que deseja buscar                                                                     |                                                                                                | SOGESP                                            |
|-------------|--------------------------------------------------------------------------------------------------|------------------------------------------------------------------------------------------------|---------------------------------------------------|
| â           | Organização 🏛 / Dúvidas e Sugestões                                                              |                                                                                                |                                                   |
| 1<br>1<br>1 |                                                                                                  | <b>Contato</b><br>Deixe aqui a sua mensagem e em breve o seu contato será retornado. Obrigado. | Patrocínio Master                                 |
| j s€ C      | Siga-nos f in I I<br>Contato I I IIII<br>Endereço Av. Brigadeiro Luis<br>Antonio 2729 - Cis 1001 | Nome<br>SOGESP                                                                                 | - 🕌 ORGANON                                       |
| ጽ<br>ጀ      | a 1006 - Jardim Paulista,<br>São Paulo - SP, 01401-<br>000                                       | Assunto<br>Selecione -                                                                         | Patrocinadores                                    |
| ©<br>☆      |                                                                                                  | Mensagem                                                                                       | BESINS<br>HEALTHCARE<br>Innovating for Well-being |
| ର୍ଜ<br>୧୨   |                                                                                                  | //<br>A Enviar Mensagem                                                                        | ache<br>mais vida para você                       |
|             |                                                                                                  |                                                                                                |                                                   |

#### Maximize a sua tela!

6 Q Ħ ŝ C đ ŝ 0 ☆ 3 G

=

Q 0 que deseja buscar...

O Evento 🍙 / Sobre

#### Bem-vindos ao 26° Congresso Paulista de Obstetrícia e Ginecologia / 2° Edição Online!

Neste evento, você encontrará os temas mais atuais, apresentados e discutidos pelos maiores especialistas da área.

De forma intuitiva, você poderá navegar pelo ambiente do Congresso Online, ter acesso à área de network , organizar sua agenda de acordo com seus interesses e ainda participar das discussões durante as aulas.

É a SOGESP sempre pensando em seu aprimoramento e na qualidade científica de seus eventos!

![](_page_19_Picture_8.jpeg)

Patrocínio Master

P

**SCIGESP** 

nho da Tela

- ORGANON

Patrocinadores

![](_page_19_Picture_12.jpeg)

![](_page_19_Picture_13.jpeg)

#### Minimize a sua tela!

![](_page_20_Figure_1.jpeg)

#### Visualize a tela inicial em "modo Desktop"

![](_page_21_Figure_1.jpeg)

#### Ou volte para modo 3D se preferir!!

Q 0 que deseja buscar...

O Evento 🍙 / Início

?

ŵ

Q

Ð

ŝ

C

Ø

ŝ

0

☆

°

\$

:=

![](_page_22_Picture_3.jpeg)

![](_page_22_Picture_4.jpeg)

C C SOGESP Patrocínio Master

Patrocinadores

![](_page_22_Picture_7.jpeg)

![](_page_22_Picture_8.jpeg)

### Se quiser falar com a gente: Clique no chat!

Q O que deseja buscar...

A & C = SOGESP

![](_page_23_Figure_3.jpeg)

## 26<sup>0</sup> Congresso Paulista de Obstetrícia e Ginecologia

2ª Edição Online

# Agradecemos sua participação.

![](_page_24_Picture_3.jpeg)